## 2 Вход на сайт и авторизация

Обратите внимание. Работоспособность некоторых сервисов сайта гарантирована при использовании браузеров 📀 «Google Chrome», **O** «Opera» и S «Internet Explorer» (последние версии).

1. Зайдите на сайт www.talisman-web.ru. Откроется страница авторизации (Рисунок 1).

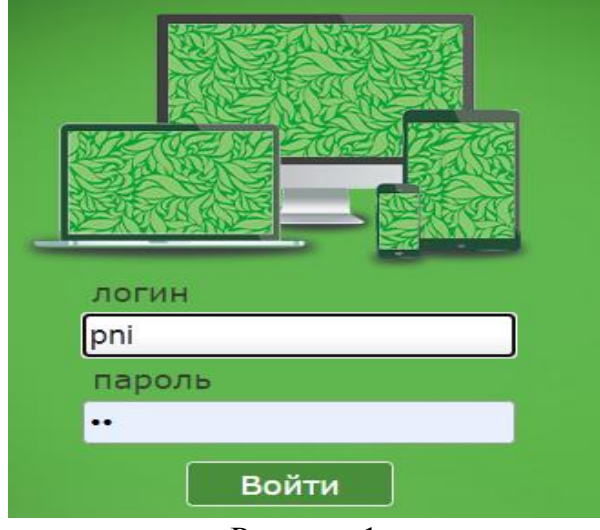

Рисунок 1

2. Введите свой логин, пароль и нажмите кнопку «Войти».

<u>Примечание:</u> если при вводе логина или пароля была допущена ошибка, программа запросит повторную авторизацию. Внимательно введите логин, пароль и повторите попытку.

3. После авторизации откроется страница «Рабочий стол» (Рисунок 2).

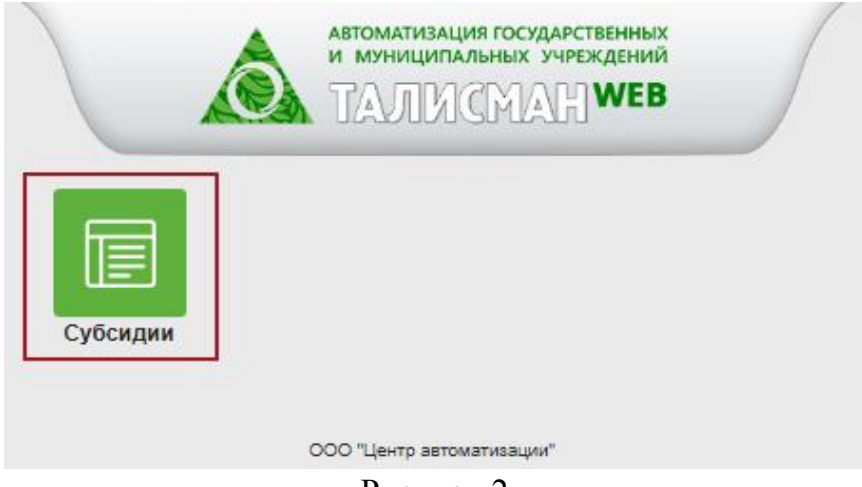

Рисунок 2

4. Нажмите кнопку «субсидии». Откроется страница «Новости» (Рисунок 3), которая будет содержать полезную для Вас информацию.

| Talisman-WEB                                                                                                    |               |          |                                 |
|----------------------------------------------------------------------------------------------------|---------------|----------|---------------------------------|
| 🗐 Отчетные формы                                                                                                    | 🕭 Справочники | 🗘 Сервис | пользователь субсидий 🛛 🕞 Выйти |
| Новости                                                                                                    |               |          |                                 |
| ß                                                                                                    |               |          | 28.06.2016                      |
| Добро пожаловать на сайт talisman-web!                                                                                                    |               |          |                                 |
| Ниже приведены некоторые рекомендации по работе на сайте. Ознакомьтесь с ними, пожалуйста, и при необходимости<br>проконсультируйтесь по тел.:                                                            |               |          |                                 |
| +7 (900) 266-96-45 Кирилл (консультант)<br>+7 (928) 841-10-00 Николай (программист)                                                                                                    |               |          |                                 |
| По вопросам, не относящимся к технической поддержке сайта ("сроки сдачи", "нужна ли подпись руководителя на печатной форме", "что<br>будет, если не успеем"), обращайтесь, пожалуйста, к вашему куратору. |               |          |                                 |

Рисунок 3